ADDENDUM TO OPERATING INSTRUCTIONS

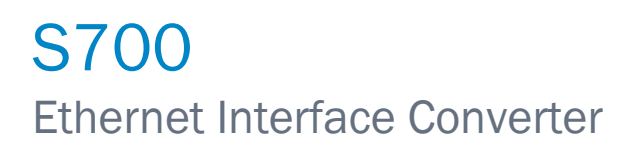

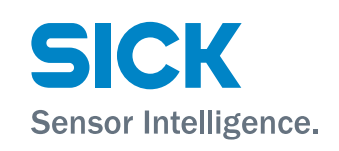

| Described product | Ethernet interface converter<br>for S700 product family                                                                                                    |
|-------------------|----------------------------------------------------------------------------------------------------|
| Manufacturer      | SICK AG<br>Erwin-Sick-Str. 1<br>D-79183 Waldkirch<br>Germany                                                                                                    |
| Legal information | This work is protected by copyright. All rights arising from copyright are reserved by SICK AG. Reproduction of this document or parts of this document is only permissible within the limits of the legal determination of Copyright Law. Any modification, abridgement or translation of this document is prohibited without the express written consent of SICK AG. |
|                   | The trademarks stated in this document are the property of the respective owner.                                                                                                    |
|                   | © SICK AG. All rights reserved.                                                                                                    |
| Original document | This document is an original document of SICK AG.                                                                                                    |

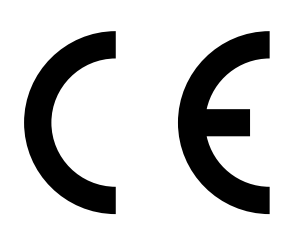

2

# Contents

| 1 | Abou | t this document                                            | 4  |
|---|------|------------------------------------------------------------|----|
|   | 1.1  | Additional documentation / information                     | .4 |
|   |      |                                                            |    |
| 2 | Safe | ty instructions                                            | 4  |
|   | 2.1  | Intended use                                               | .4 |
|   | 2.2  | Qualification of the user                                  | .4 |
| 3 | Prod | uct description                                            | 5  |
| · | 2.1  | Application and 1. Virtual parial interface                | 5  |
|   | 3.1  | Application case 1 - virtual serial interface              | .5 |
|   | 3.2  | Application case 2 - Modbus TCP gateway                    | .6 |
| 4 | Usag | е                                                          | 7  |
|   | 4.1  | Preparations                                               | .7 |
|   | 4.2  | Change the IP address                                      | .7 |
|   | 4.3  | Change the password                                        | .8 |
|   | 4.4  | Settings for Application case 1 - Virtual serial interface | .9 |
|   | 4.5  | Settings for Application case 2 - Modbus Gateway           | 13 |
|   | 4.6  | Emergency configuration                                    | 14 |

# **1** About this document

This document describes handling the interface converter for control of the S700 via Ethernet.

### **1.1** Additional documentation / information

This document is a supplement to the Operating Instructions of the S700 product family.

These documents are available for download at *www.sick.com*. The publications can be found by entering the Part No. in the search field.

Furthermore, the Operating Instructions of the following component apply:

| Component                    | Manufacturer    |
|------------------------------|-----------------|
| FL COMSERVER UNI 232/422/485 | Phoenix Contact |

# 2 Safety instructions

- This document is only complete in conjunction with the Operating Instructions of the corresponding analyzer. Read and observe the safety instructions and warnings contained therein.
- Do not put the device into operation until this document and the Operating I)nstructions have been read and understood. Contact SICK customer service if you have any questions.
- The standards and directives of the Declaration of Conformity used are specified with the respective device.
- Keep this document together with the Operating Instructions for reference and pass it on to a new owner.

# 2.1 Intended use

The interface converter enables the use of Modbus TCP and remote control via MARC2000.

### 2.2 Qualification of the user

The device may only be operated by authorized persons who, based on their training on, and knowledge of the specific device, as well as knowledge of the relevant regulations can assess the tasks given and recognize the hazards involved.

# 3 Product description

Two application cases can be realized using the "Interface converter Ethernet" option.

### 3.1 Application case 1 - Virtual serial interface

In this application case, the interface converter provides the serial interface of the S700 available to remote PCs via the network. An additional program which can be downloaded from PhoenixContact is required for use.

Once the connection has been established, the virtual serial port of the accessing PC can be used for the following tasks:

- Remote control of the device via SICK "MARC2000" software
- After activating the Modbus ID in the S700: Communication with the device via Modbus RTU

With an existing Meeting Point Router (MPR) from SICK, remote maintenance by Support is also possible without setting up a virtual port.

#### **Functional principle**

A COM port redirector driver is installed on the PC, which provides a virtual COM port. The driver connects to the IP of the FL-COM server via the network connection when the virtual COM port is opened and sends the serial data to the FL-COM server via the network. The FL-COM Server "translates" the data received back to serial RS232 format and then uses the this serial connection to communicate with the S700.

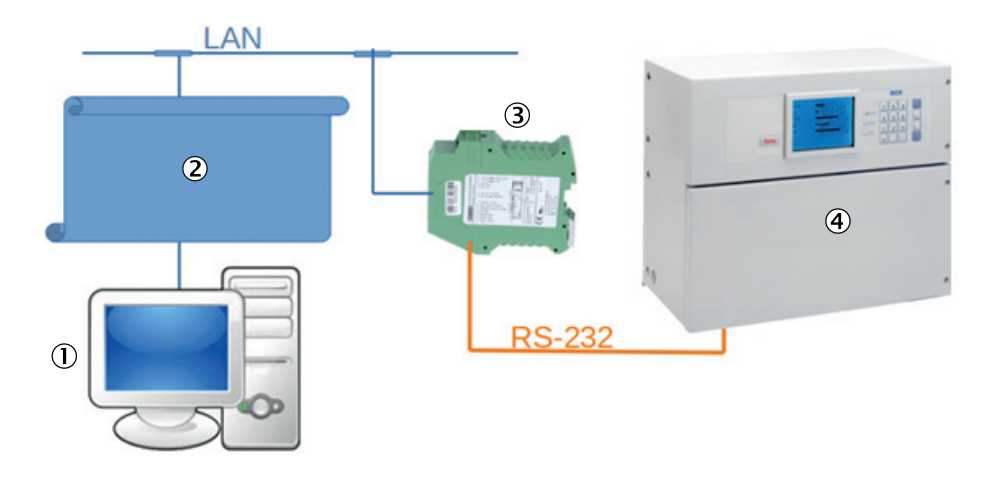

The Figure below shows the setup with description.

1 PC with LAN connection

2 Virtual Com port (driver)

3 FL-COM-Server

4 S700 (Figure may differ)

Fig. 1: Application case - Virtual serial interface

## 3.2 Application case 2 - Modbus TCP gateway

In this application case, the interface converter is used to translate the Modbus RTU (serial) protocol to Modbus TCP Client (Ethernet) (gateway). This makes the S700 Modbus accessible for higher-level systems via Ethernet. In contrast to serial communication, it is also possible for several systems to access each other simultaneously.

The following tasks can be implemented:

• Integration of the S700 in Modbus TCP communication networks

#### **Functional principle**

The interface converter is operated in "Modbus/TCP" operating mode. Port 502 is opened at the set IP address of the interface converter and the interface converter is then available as Modbus TCP server. The content of incoming Modbus TCP requests is extracted and the message forwarded to the device whose ID is contained in the telegram. The device's response is in turn transmitted back to the IP address of the requesting system.

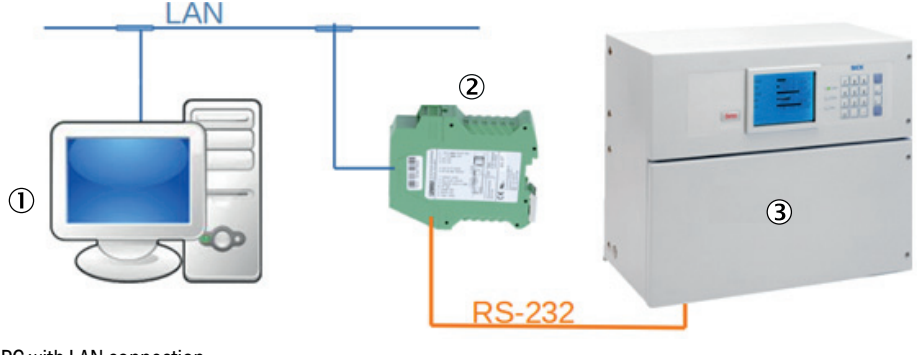

- 1 PC with LAN connection
- 2 FL-COM-Server
- 3 S700 (Figure may differ)
- Fig. 2: Application case Modbus TCP gateway

# 4 Usage

## 4.1 Preparations

## Additional preparation for housing variants $\textbf{S710} \ / \ \textbf{S711}$

- 1. Mount the COM server on the top-hat rail.
- 2. Connect the 24 V power supply to the terminal.
- 3. Connect the SIDOR/S700 to the serial interface with the standard cable (Part No.: 2135520).

#### Preparations for all housing variants

4. Connect the converter with Ethernet cable directly to a PC for configuration.

## 4.2 Change the IP address

- 1. Change the IP address on the PC to 192.168.0.100.
- 2. Open the web browser to access the web interface and enter the IP address of the FL-COM-Server (Standard: 192.168.0.254).
- 3. Call up menu item "General configuration"-"IP".
- 4. Log in with password "private".

+i

5. Change the setting according to the internal specifications.

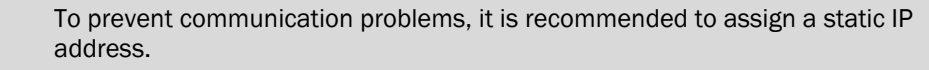

| IP Configuration - Automatic Assignment                                                                          |                                  |  |  |  |  |
|----------------------------------------------------------------------------------------------------|----------------------------------|--|--|--|--|
| Current discovered addresses                                                                                     |                                  |  |  |  |  |
| IP Address Discovered                                                                                            | 192.168.0.254                    |  |  |  |  |
| Subnet Mask                                                                                                    | 255.255.255.0                    |  |  |  |  |
| Default Gateway                                                                                                  | 0.0.0.0                          |  |  |  |  |
| The IP address discovered is not configurable. The Mask and Gateway may<br>be configured in Static Mode.         |                                  |  |  |  |  |
| DNS                                                                                                    |                                  |  |  |  |  |
| DHCP Name                                                                                                    |                                  |  |  |  |  |
|                                                                                                    |                                  |  |  |  |  |
| IP Address Assignment                                                                                            |                                  |  |  |  |  |
| Automatic Address Mode                                                                                           | Bootp • On • Off DHCP • On • Off |  |  |  |  |
| Туре                                                                                                    | O Static O Automatic             |  |  |  |  |
| The Automatic Address Mode Default is Bootp + DHCP. If no mode is set the<br>last IP Address Discovered is used. |                                  |  |  |  |  |
| Confirm                                                                                                    |                                  |  |  |  |  |
| Note: You have to save and reboot to activate the new configuration.                                             |                                  |  |  |  |  |

Fig. 3: IP Configuration - Automatic assignment

The menu shown displays the current IP parameters and addressing mechanism. To change the IP parameters via the web based management, the "Static" selection must be activated.

| DPHCENIX<br>CONTACT                | FL COMSERVER UNI                                  |             |                            |             | last u   | pdate: 8:11:57 |
|------------------------------------|---------------------------------------------------|-------------|----------------------------|-------------|----------|----------------|
|                                    | IP Configuration - Static Assignment              |             |                            |             |          |                |
| 12 C                               | Current configured addresses                      |             |                            |             |          |                |
| 6                                  | IP Address                                        | 192         | . 168                      | . 178       | . 67     |                |
| FL COMSERVER UNI<br>232/422/485    | Subnet Mask                                       | 255         | . 255                      | . 255       | . 0      |                |
|                                    | If Subnet Mask is 0.0.0.0 ti                      | he standard | d netmas                   | sk for clas | ss A, B, | C is used.     |
| General Instructions               | Default Gateway                                   | 0           | . 0                        | . 0         | . 0      |                |
| Device Information                 | If Default-Gateway is 0.0.0.0 no gateway is used. |             |                            |             |          |                |
| General Configuration              | DNS                                               | 0           | . 0                        | . 0         | . 0      |                |
| 🗈 <u>IP</u>                        | IP Address Assignment                             |             |                            |             |          |                |
| Serial                             | Туре                                              |             | <ul> <li>Static</li> </ul> | 2           |          | O Automatic    |
| SNMP                               |                                                   |             |                            |             |          |                |
| Application                        | Confirm                                           |             |                            |             |          |                |
| Security                           | Note: You have to save and                        | reboot to a | activate t                 | he new c    | onfigura | tion.          |
| Software Update                    |                                                   |             |                            |             |          |                |
| Configuration<br><u>Management</u> |                                                   |             |                            |             |          |                |
| Save and Reboot                    |                                                   |             |                            |             |          |                |
| Load Factory Settings              |                                                   |             |                            |             |          |                |
| Logout                             |                                                   |             |                            |             |          |                |

Fig. 4: IP Configuration - Static Assignment

### 4.3 Change the password

- 1. Navigate to "General Configuration" "Security"
- 2. Specify the current password to then assign a new password. The password for write access is "private" on delivery.

+1 The password must be between four and twelve characters long.

- The password is transmitted over the network without encryption.
- +1 If the password is not known, an emergency access via the serial interface is available. With the help of e.g. Hyperterminal, the device can be reset to the delivery state.

| PHENIX                      | FL COMSERVER UNI                                          |                                                 | last update: 8:15:15                                       |
|-----------------------------|-----------------------------------------------------------|-------------------------------------------------|------------------------------------------------------------|
|                             | Password Configura                                        | tion                                            |                                                            |
|                             | Change Read Password                                      |                                                 |                                                            |
| i a                         | Enter old password                                        |                                                 |                                                            |
| FL COMSERVER UNI            | Enter new password                                        |                                                 |                                                            |
| 20214221400                 | Retype new password                                       |                                                 |                                                            |
| General Instructions        | Change Write Password                                     |                                                 |                                                            |
| Device Information          | Enter old password                                        |                                                 |                                                            |
| General Configuration       | Enter new password                                        |                                                 |                                                            |
| DP                          | Retype new password                                       |                                                 |                                                            |
| Serial                      | The password must be at le<br>password type in the old pa | east 4 and can be up t<br>assword and leave the | o 8 characters. To clear the<br>new password fields blank. |
| SNMP                        | Warning: The password wit                                 | Il be sent over the netv                        | vork unencrypted!                                          |
| Application                 | WER Manager Configuration                                 |                                                 |                                                            |
| Security                    | WEB Manager Configuration                                 |                                                 |                                                            |
| Software Update             | Recurity Elege                                            |                                                 | . U                                                        |
| Configuration<br>Management |                                                           | Enabled                                         |                                                            |
| Save and Reboot             |                                                           | Confirm                                         | Obisabled                                                  |
| D Load Easton: Settings     |                                                           | Committi                                        |                                                            |
| D Load Factory Setungs      | Note: Once confirmed the Re                               | ad and Write password                           | ds are activated                                           |
| Logout                      | immediately but save and rel                              | boot to activate any W                          | EB Manager or Security                                     |

## 4.4 Settings for Application case 1 - Virtual serial interface

## 4.4.1 Setting

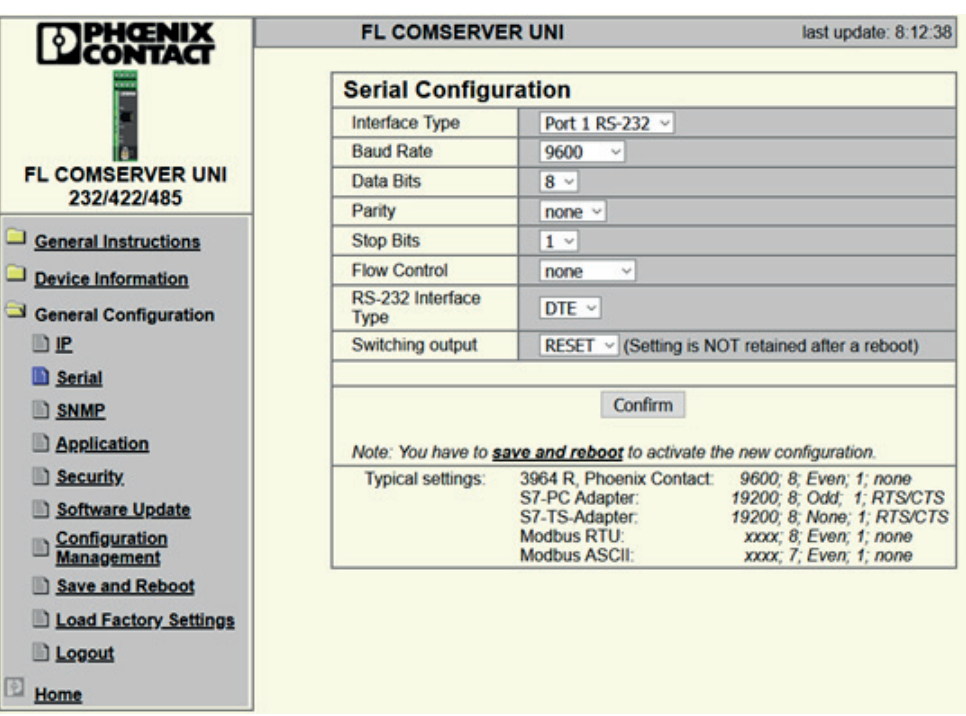

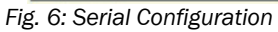

- 1. Navigate to "General Configuration" "Serial"
- 2. Set the serial interface as shown in the Figure.

3. Confirm with "Confirm".

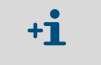

The configuration of the serial parameters must correspond to the configuration set in the S700.

| PHENIX                      |        | FL COMSERVER UNI                                                                                                  |                                                                                                    | last update: 7:42:17                      |
|-----------------------------|--------|----------------------------------------------------------------------------------------------------|----------------------------------------------------------------------------------------------------|-------------------------------------------|
|                             |        | Application Settings                                                                                              | for TCP                                                                                             |                                           |
|                             | $\sim$ | Protocol settings                                                                                                 |                                                                                                    |                                           |
| FL COMSERVER UNI            | (2)    | Operation Mode                                                                                                    | O UDP<br>O MODBUS/TCP                                                                               | TCP     PPP                               |
| 232/422/485                 |        | IP and port address                                                                                               |                                                                                                    |                                           |
| General Instructions        |        | Own TCP port                                                                                                    | 3000                                                                                                |                                           |
| Device Information          |        | Remote IP address                                                                                                 | 0.0.0                                                                                               | . 0                                       |
|                             |        | Remote Domain name                                                                                                |                                                                                                    |                                           |
| General Configuration       |        | Channel settings                                                                                                  |                                                                                                    |                                           |
| Serial                      |        | Device type                                                                                                    | <ul> <li>Server(Responder)</li> </ul>                                                               | O Client(Initiator)                       |
| SNMP                        | 4      | Modem DTR/DSR Control                                                                                             | Off                                                                                                 | O On                                      |
|                             | 1      | Connection DCD Signal                                                                                             | ○ Off                                                                                               | O On                                      |
| Security                    |        | DCD output is available on                                                                                        | ly in RS-232 DCE mode!                                                                              |                                           |
| Software Update             |        | Disconnect with inactivity<br>timeout                                                                             | 0 minutes<br>0 seconds                                                                              |                                           |
| Configuration<br>Management |        | Valid range: 0255. If unu                                                                                         | sed set to 0.0.                                                                                     |                                           |
| Save and Reboot             |        | TCP Flush Mode                                                                                                    | Clear Input Buffer                                                                                  | OOff ⊛On                                  |
| Load Factory Settings       |        | Idle Force Timeout                                                                                                | Clear Output Butter                                                                                 | ●Off OOn                                  |
| Logout                      |        | Characters                                                                                                    | 10                                                                                                  |                                           |
| Home                        | 1000   |                                                                                                    |                                                                                                    |                                           |
|                             | 3      |                                                                                                    | Confirm                                                                                             |                                           |
|                             | (5)    | Note: To switch operation mo<br>You have to save and reboo<br>Current Firmware Image load<br>PC=UDP and TCP_PM=MO | des press the button and<br><u>t</u> to activate the new confi<br>fed: <b>PC</b><br>DBUS/TCP_PP=PPP | then Confirm.<br>guration (and Firmware). |

Fig. 7: Application Settings for TCP

- 4. Navigate to "General Configuration" "Application" (1).
- 5. Under "Protocol settings for TCP" (2), change the Operation Mode to TCP.
- 6. Confirm with "Confirm" (3).

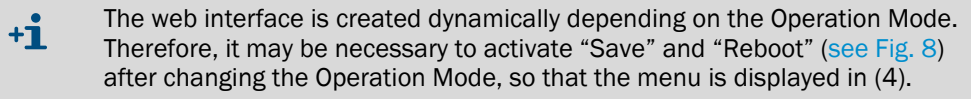

7. After the restart, the corresponding operating mode "PC" for TCP is displayed in the lower field of the configuration (5).

|                             | FL COMSERVER UNI                                                                            | last update: 15:59:39                                             |
|-----------------------------|---------------------------------------------------------------------------------------------|-------------------------------------------------------------------|
|                             | Save and Reboot                                                                             |                                                                   |
|                             | Save current configuration for next Reboot                                                  | t                                                                 |
| FL COMSERVER UNI            | The confirmed configuration settings will be<br>new configuration after a reboot.           | e saved. The device starts with the<br>Save                       |
| 232/422/485                 | The device executes a reboot. Only confirm<br>included. The device starts with the last say | ned configuration settings will be<br>ved configuration. 🗹 Reboot |
| General Instructions        | Enter password ••••••                                                                       | Confirm                                                           |
| Device Information          | These are an existent free charge                                                           |                                                                   |
| General Configuration       | Security Flags: TFTF                                                                        | es to the configuration                                           |
| Serial                      | Cancel                                                                                      | Ċ                                                                 |
| SNMP                        |                                                                                             |                                                                   |
| Application                 |                                                                                             |                                                                   |
| Security                    |                                                                                             |                                                                   |
| Software Update             |                                                                                             |                                                                   |
| Configuration<br>Management |                                                                                             |                                                                   |
| Save and Reboot             |                                                                                             |                                                                   |
| Load Factory Settings       |                                                                                             |                                                                   |
| Logout                      |                                                                                             |                                                                   |
| Fig. 8: Save and Reboot     |                                                                                             |                                                                   |

8. After complete configuration: Permanently save and activate the settings with the "Save and Reboot" routine. Enter the password to confirm the entry.

#### 4.4.2 Set up the COM Port

1. Download FL-COM-Port Redirector 1.50 from PhoenixContact and install it with administrator rights. - 0 × FL COM Port Redirector 1.50

| DESKTOP-K4ITR9D | ₩ Neuen Port Erstellen ×                                                                                                    |  |
|-----------------|----------------------------------------------------------------------------------------------------|--|
|                 | Vitueler Pon-Typ     O Clent     O Server                                                                                                    |  |
|                 | Vituele Pot-Einstelungen         tows NT 6.2 9200.0)           Vitueler COM-Pot:         3           Geräte IP-Adresse:         192.168.178.67]           TCP-Pot:         3001   © |  |
|                 | OK Abbrechen                                                                                                    |  |

- Fig. 9: Creating the virtual COM-Port
- 2. After starting the FL COM-Port Redirector 1.50, create a new virtual COM-Port.
- 3. Set the mode to "Client" (see Fig. 9).

- 4. Select a free port number (for remote control with MARC2000, the port number must be in the range 1-6).
- 5. Enter the IP of the FL-COM-Server under "Device IP address".
- 6. Leave the TCP port at 3001.

#### 4.4.3 Set up the remote control with MARC2000

- 1. Download MARC2000 from www.sick.com and install.
- 2. Start MARC2000.
- 3. Navigate to "Options" "Interface Parameters"
- 4. Set the "COM-port" defined in Section "Set up the COM Port".

| Bits/Sekunde -<br>C 1200 C        | 2400 C 4800                                  | Qk                  |
|-----------------------------------|----------------------------------------------|---------------------|
| @ 9600 C                          | 19200 C 28800                                | Abbrechen           |
| Datenbits                         | Stopbits                                     | Echo<br>C Ein @ Aus |
| Parität                           | OM-Anschluß                                  | Protokoll           |
| ← Keine<br>← Ungerade<br>← Gerade | Com1<br>Com2<br>Com3<br>Com4<br>Com5<br>Com6 |                     |

Fig. 10: Interface parameters

- 5. Navigate to "Run" "PC Control".
- 6. Create a connection.
- » Content is displayed in the black area.
- 7. The analyzer can now be operated via the virtual keypad.

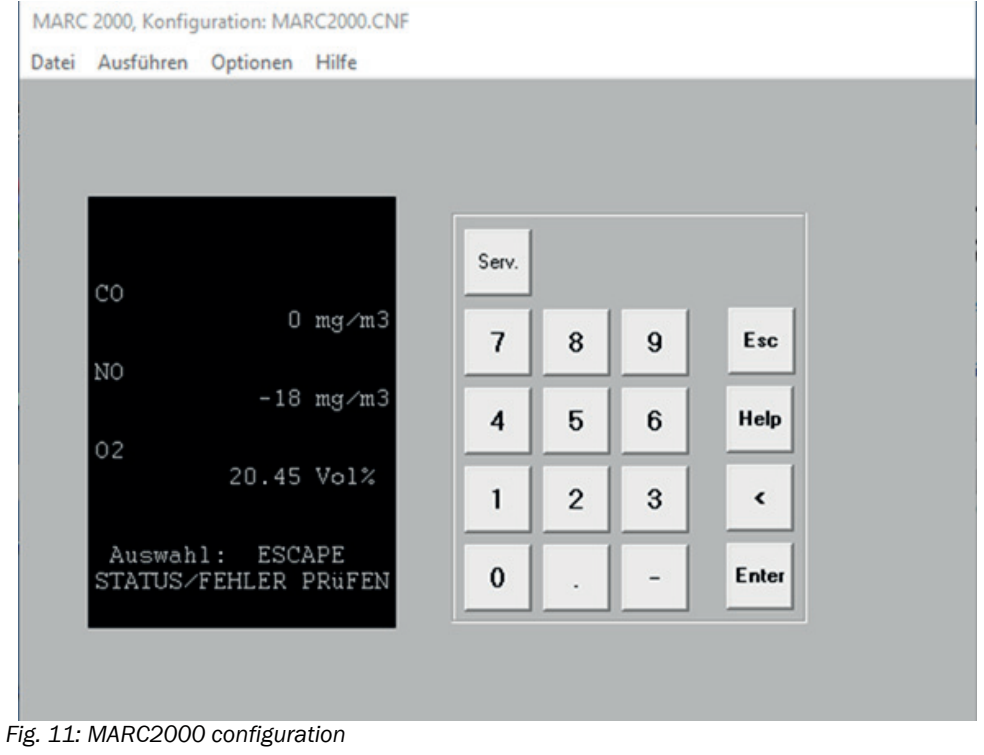

12

#### 4.5 Settings for Application case 2 - Modbus Gateway

| PHENIX                                                     | FL COMSERVE              | RUNI                                                                                         | last update: 8:12:38                                                                                                    |
|------------------------------------------------------------|--------------------------|----------------------------------------------------------------------------------------------|----------------------------------------------------------------------------------------------------|
|                                                            | Serial Configu           | ration                                                                                       |                                                                                                    |
|                                                            | Interface Type           | Port 1 RS-232 ~                                                                              |                                                                                                    |
|                                                            | Baud Rate                | 9600 ~                                                                                       |                                                                                                    |
| FL COMSERVER UNI                                           | Data Bits                | 8 ~                                                                                          |                                                                                                    |
| 232/422/485                                                | Parity                   | none 😪                                                                                       |                                                                                                    |
| General Instructions                                       | Stop Bits                | 1 ~                                                                                          |                                                                                                    |
| Device Information                                         | Flow Control             | none v                                                                                       |                                                                                                    |
| General Configuration                                      | RS-232 Interface<br>Type | DTE ~                                                                                        |                                                                                                    |
| D IP                                                       | Switching output         | RESET ~ (Setting is N                                                                        | OT retained after a reboot)                                                                                                    |
| Serial                                                     |                          |                                                                                              |                                                                                                    |
| SNMP                                                       |                          | Confirm                                                                                      |                                                                                                    |
| Application                                                | Note: You have to s      | ave and reboot to activate th                                                                | he new configuration.                                                                                                    |
| Security<br>Software Update<br>Configuration<br>Management | Typical settings:        | 3964 R, Phoenix Contact:<br>S7-PC Adapter:<br>S7-TS-Adapter:<br>Modbus RTU:<br>Modbus ASCII: | 9600; 8; Even; 1; none<br>19200; 8; Odd; 1; RTS/CTS<br>19200; 8; None; 1; RTS/CTS<br>xxxx; 8; Even; 1; none<br>xxxx; 7; Even; 1; none |
| Save and Reboot Coad Factory Settings Cogout               |                          |                                                                                              |                                                                                                    |

Home Fig. 12: Serial Configuration

- 1. Navigate to "General Configuration" "Serial"
- 2. Set the serial interface as shown in the Figure.
- 3. Confirm with "Confirm".

The configuration of the serial parameters must correspond to the +i configuration set in the S700.

- 4. Navigate to "General Configuration" "Application"
- 5. Under "Protocol settings for TCP", change the Operation Mode to "MODBUS/TCP".
- 6. Confirm with "Confirm".

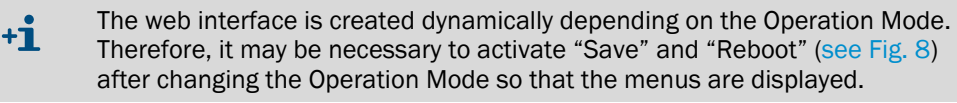

- 7. After the restart, the corresponding operating mode "PM" for "MODBUS/TCP" is displayed in the lower field of the configuration.
- 8. Under "Channel Settings" "Device Type", select the option "Slave".
- 9. Under "Protocol", select the "RTU" option.
- 10.Under "Slave Remote TCP", enter 502,

11.Confirm with "Confirm".

+i

- 12.Use the link to switch to the "Save and Reboot" menu.
- 13.Confirm by entering the password and pressing "Confirm".
- 14.After the restart, the device can be accessed under the selected IP address on Port 502 for Modbus TCP requests.

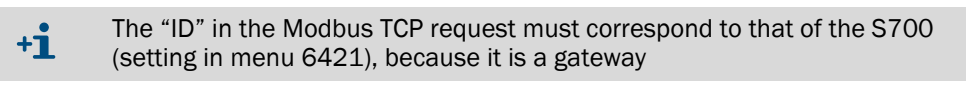

For address assignment, function codes and restrictions, consult the S700 Operating Instructions (remote control with Modbus).

## 4.6 Emergency configuration

If the possibility for a WBM device configuration via network is not available, e.g. because the set static IP address is unknown, it is possible to use the serial emergency access.

For this purpose, local access to the device and a PC with terminal program must be connected to the RS-232 interface.

#### 4.6.1 Function scope

The following are available for emergency configuration:

- Configuration of the IP address / activation of the BootP mechanism
- Deleting all settings (incl. passwords) and resetting to factory settings
- Loading new firmware
- Complete device configuration by loading a file

#### 4.6.2 Procedure

- 1. Connect the FL COM SERVER UNI to a serial COM port of a PC.
- 2. Open a terminal program, e.g. Hyperterminal in the Windows start menu under "Programs" "Accessories" "Communication" "Hyperterminal".
- 3. Configure the interface (e.g. COM 1) under "File" "Properties" to 9600 bit/s; No parity; 1 stop bit; No flow control.

| Eigenschaften von COM1   | ?🗙       |
|--------------------------|----------|
| Anschlusseinstellungen   |          |
|                          |          |
| Bits pro Sekunde: 9600 💌 |          |
| Datenbits: 8             |          |
| Parität: Keine           |          |
| Stoppbits: 1             |          |
| Elusssteuerung: Kein 💌   |          |
| <u>W</u> iederherste     | llen     |
| OK Abbrechen Ob          | ernehmen |

Fig. 13: Menu "Properties" in Windows hyperterminal

- 4. Confirm the settings with "OK" and close the menu.
- 5. Check the settings in the status bar of the hyperterminal.

| 1                                            | erbunden 00:00:08 | Auto-Erkenn. | 9600 8-N-1 | RF | GROSS | NUM | Aufzeichnen | Druckerecho |
|----------------------------------------------|-------------------|--------------|------------|----|-------|-----|-------------|-------------|
| Fig. 14: Status bar in Windows hyperterminal |                   |              |            |    |       |     |             |             |

6. Perform a power reset on the FL COM SERVER UNI while holding down the X key on the keyboard.

14

7. As soon as a response from the FL COM SERVER UNI appears on the screen, press the Enter key within 3 seconds. The following Figure appears:

| 🇞 9600 8N1N - HyperTerminal 📃 🔲 🔀                                                                                         |                                                                                                    |                  |  |  |  |  |  |  |
|----------------------------------------------------------------------------------------------------|----------------------------------------------------------------------------------------------------|------------------|--|--|--|--|--|--|
| Datei Bearbeiten Ansicht Anrufen Übertragung ?                                                                            |                                                                                                    |                  |  |  |  |  |  |  |
|                                                                                                    |                                                                                                    |                  |  |  |  |  |  |  |
| *** Phoenix F                                                                                                    | L Com Server. SET V2.0 ***                                                                           | ^                |  |  |  |  |  |  |
| Serial Number MAC address 00A04501BB28<br>Software version 01.8b5 (050525)<br>Press Enter to go into Setup Mode           |                                                                                                    |                  |  |  |  |  |  |  |
| *** basic parameters<br>IP addr - 0.0.9.0/DHCP/BOOTP, no gateway set, netmask 255.255.255.0<br>DHCP device name : not set |                                                                                                    |                  |  |  |  |  |  |  |
| Change Setup                                                                                                    | : 0 Standard IP<br>: 5 Security<br>: 7 Factory defaults                                              |                  |  |  |  |  |  |  |
| Transfer                                                                                                    | : 7 Factory defaults<br>: 8 Exit without save<br>: 9 Save and exit<br>:10 Get Setup<br>:11 Put Setup | Your choice ? 0_ |  |  |  |  |  |  |
| <                                                                                                    |                                                                                                    |                  |  |  |  |  |  |  |
| Verbunden 00:20:13 Auto-Erkenn. 9600 8-N-1 Ri GROSS NUM Autzeichnen Drückerecht                                           |                                                                                                    |                  |  |  |  |  |  |  |

Fig. 15: Serial setup menu

8. Select the desired option by entering the digit and confirm by pressing the Enter key.

Australia

Phone +61 (3) 9457 0600 1800 33 48 02 - tollfree E-Mail sales@sick.com.au

Austria Phone +43 (0) 2236 62288-0 E-Mail office@sick.at

Belgium/Luxembourg Phone +32 (0) 2 466 55 66 E-Mail info@sick.be

Brazil Phone +55 11 3215-4900 E-Mail comercial@sick.com.br

Canada Phone +1 905.771.1444 E-Mail cs.canada@sick.com

Czech Republic Phone +420 234 719 500 E-Mail sick@sick.cz

Chile Phone +56 (2) 2274 7430 E-Mail chile@sick.com

China Phone +86 20 2882 3600 E-Mail info.china@sick.net.cn

Denmark Phone +45 45 82 64 00 E-Mail sick@sick.dk

Finland Phone +358-9-25 15 800 E-Mail sick@sick.fi

France Phone +33 1 64 62 35 00 E-Mail info@sick.fr Germany

Phone +49 (0) 2 11 53 010 E-Mail info@sick.de

Greece Phone +30 210 6825100 E-Mail office@sick.com.gr

Hong Kong Phone +852 2153 6300 E-Mail ghk@sick.com.hk

Detailed addresses and further locations at www.sick.com

Hungary Phone +36 1 371 2680 E-Mail ertekesites@sick.hu

India Phone +91-22-6119 8900 E-Mail info@sick-india.com

Israel Phone +972 97110 11 E-Mail info@sick-sensors.com

Italy Phone +39 02 27 43 41 E-Mail info@sick.it

Japan Phone +81 3 5309 2112 E-Mail support@sick.jp

Malaysia Phone +603-8080 7425 E-Mail enquiry.mv@sick.com

Mexico Phone +52 (472) 748 9451 E-Mail mexico@sick.com

Netherlands Phone +31 (0) 30 229 25 44 E-Mail info@sick.nl

New Zealand Phone +64 9 415 0459 0800 222 278 - tollfree E-Mail sales@sick.co.nz

Norway Phone +47 67 81 50 00 E-Mail sick@sick.no

Poland Phone +48 22 539 41 00 E-Mail info@sick.pl

Romania Phone +40 356-17 11 20 E-Mail office@sick.ro

Russia Phone +7 495 283 09 90 E-Mail info@sick.ru

Singapore Phone +65 6744 3732 E-Mail sales.gsg@sick.com Slovakia Phone +421 482 901 201 E-Mail mail@sick-sk.sk

Slovenia Phone +386 591 78849 E-Mail office@sick.si

South Africa Phone +27 10 060 0550 E-Mail info@sickautomation.co.za

South Korea Phone +82 2 786 6321/4 E-Mail infokorea@sick.com

Spain Phone +34 93 480 31 00 E-Mail info@sick.es

Sweden Phone +46 10 110 10 00 E-Mail info@sick.se

Switzerland Phone +41 41 619 29 39 E-Mail contact@sick.ch

Taiwan Phone +886-2-2375-6288 E-Mail sales@sick.com.tw

Thailand Phone +66 2 645 0009 E-Mail marcom.th@sick.com

Turkey Phone +90 (216) 528 50 00 E-Mail info@sick.com.tr

United Arab Emirates Phone +971 (0) 4 88 65 878 E-Mail contact@sick.ae

United Kingdom Phone +44 (0)17278 31121 E-Mail info@sick.co.uk

USA Phone +1 800.325.7425 E-Mail info@sick.com

Vietnam Phone +65 6744 3732 E-Mail sales.gsg@sick.com

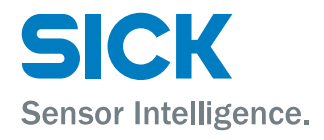